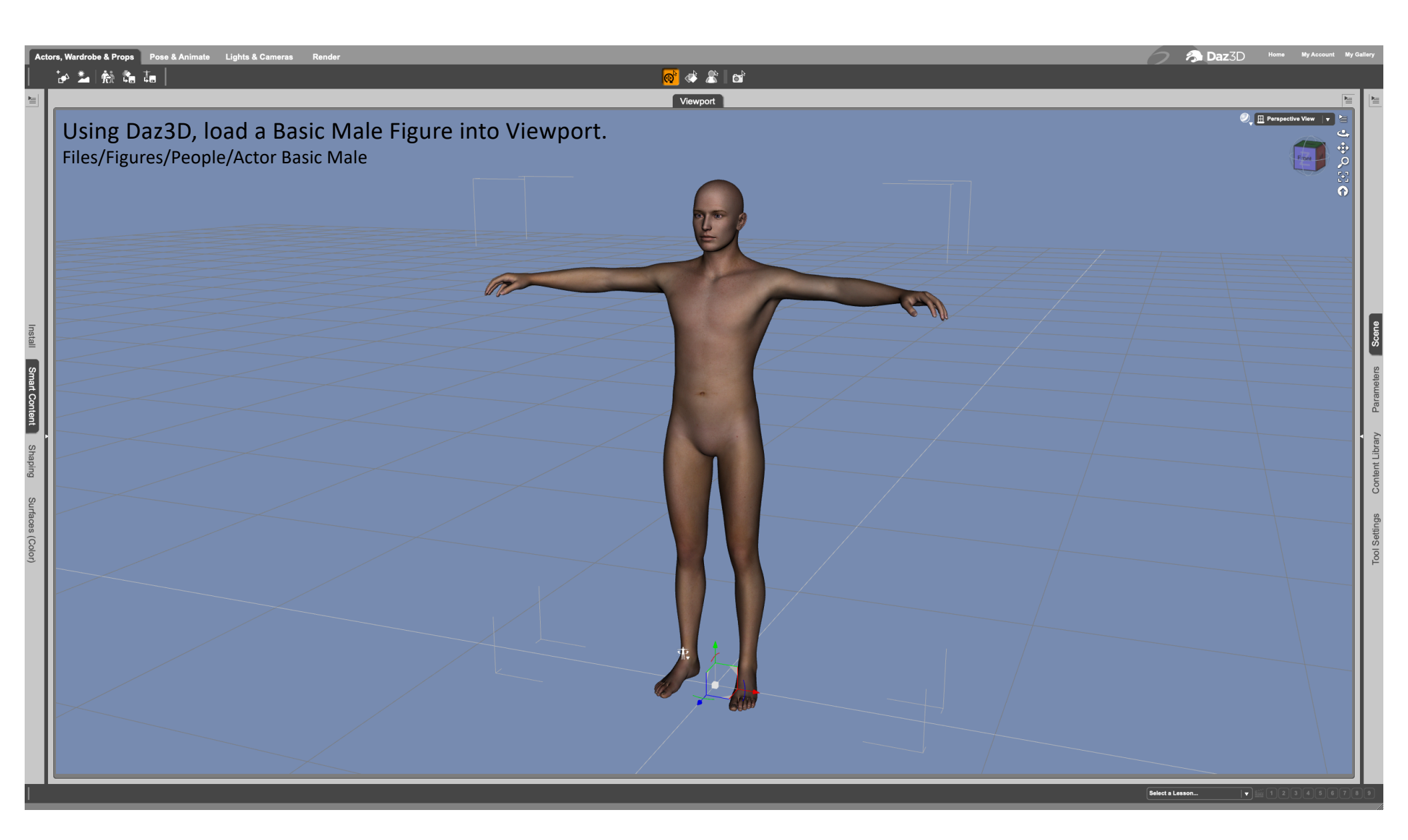

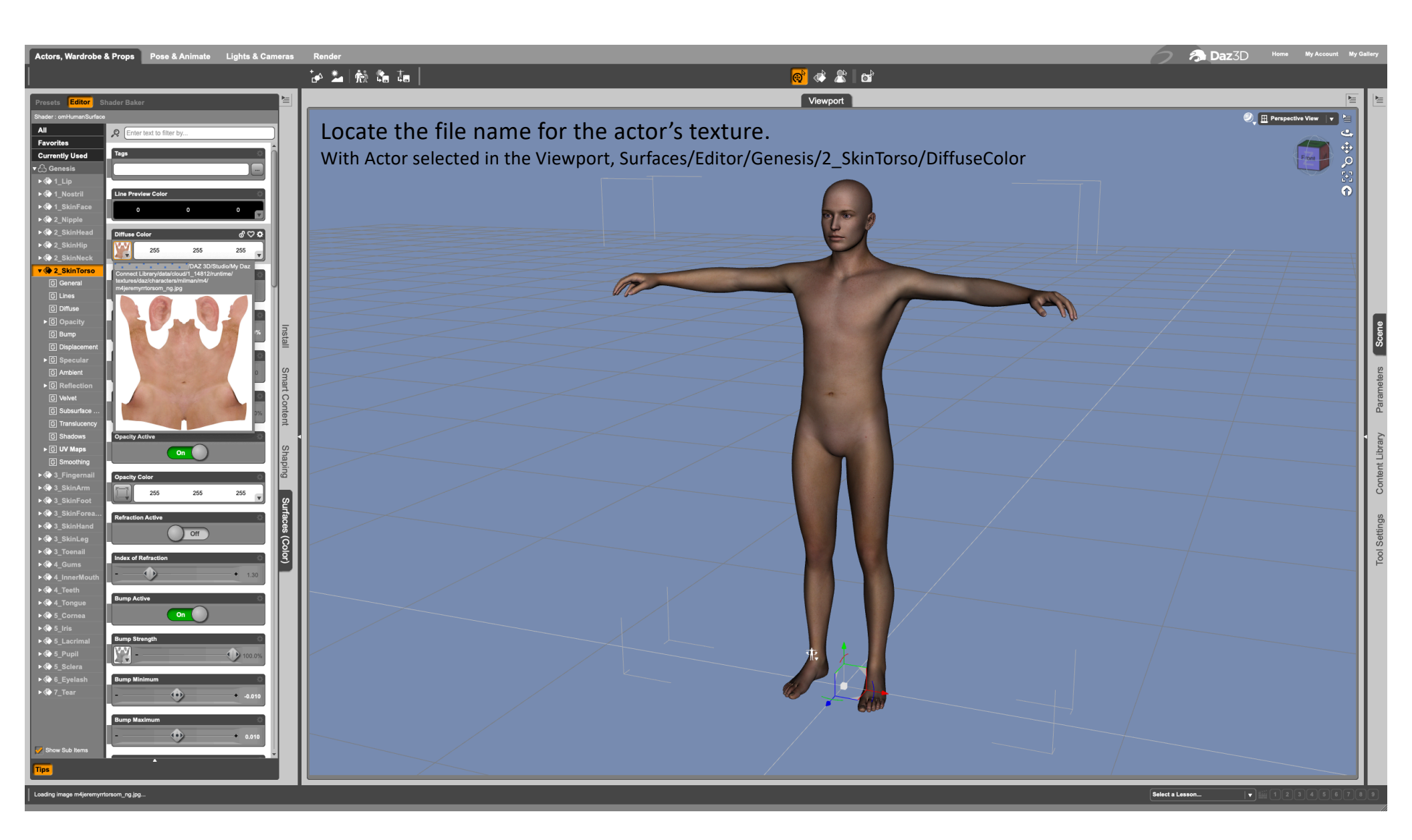

## In Gimp<sup>®</sup> open the actor's torso texture. m4jeremyrrtorsom\_ng.jpg

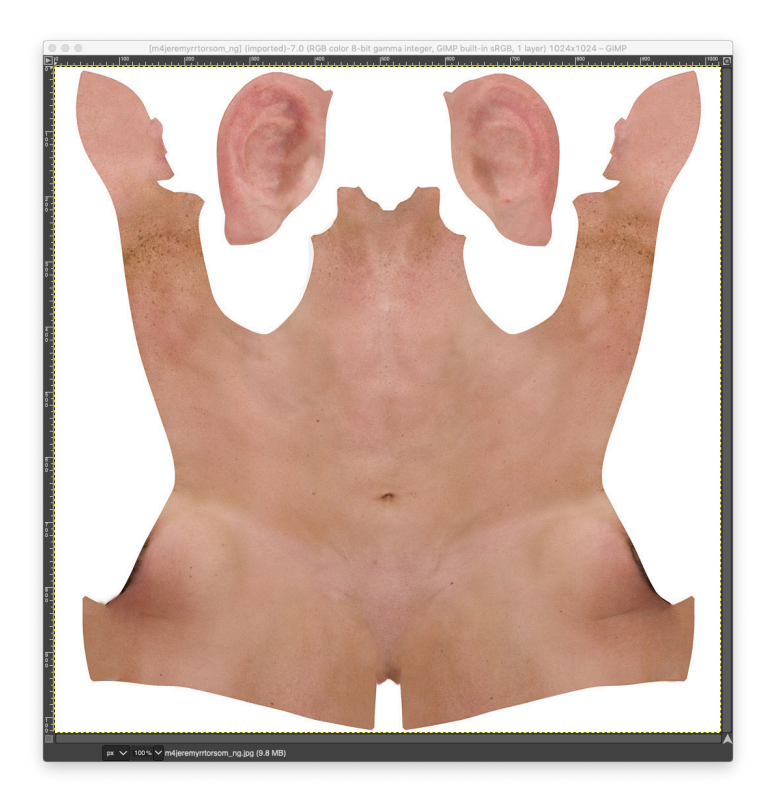

Add a transparent grid layer over the torso texture. Save as m4jeremyrrtorsom\_ng-grid.xcf Image/Duplicate

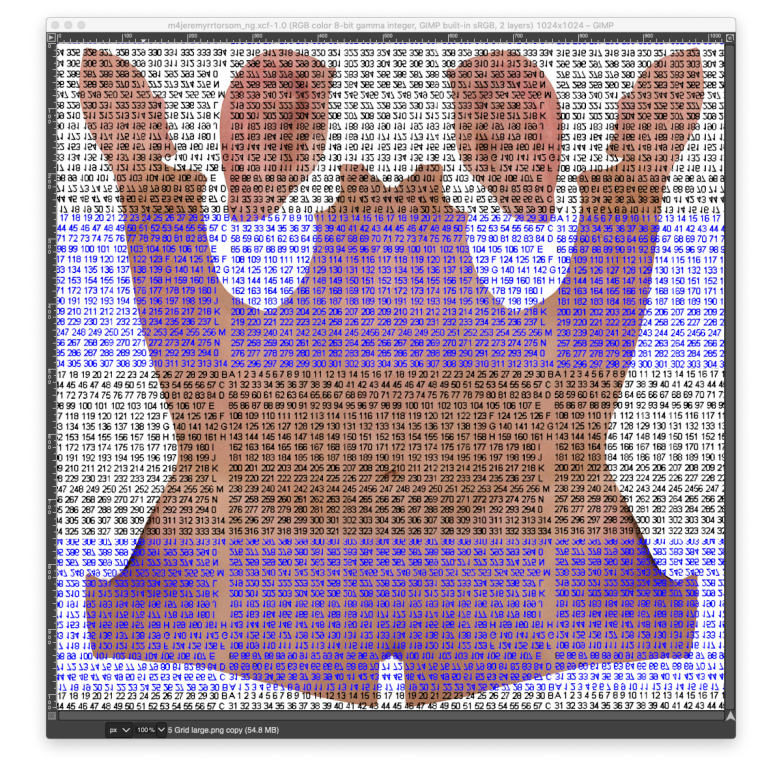

Using the duplicate image: Image/MergeVisibleLayers Export this texture: m4jeremyrrtorsom\_ng-grid.jpg

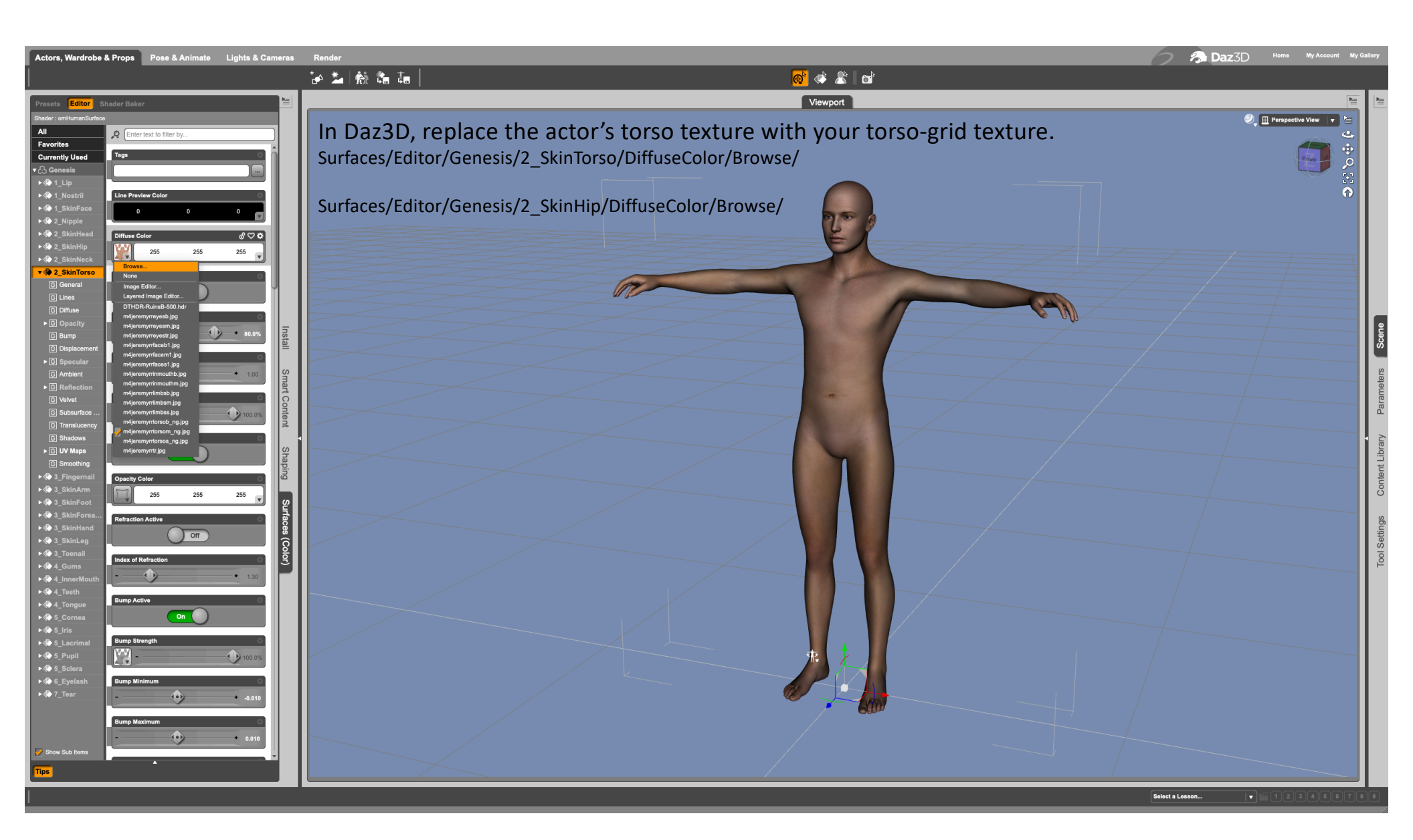

Based on case data, find the location of the wound(s) on the actor. Note the configuration of numbers at the wound location. Find the same number configuration on the torso-grid texture.

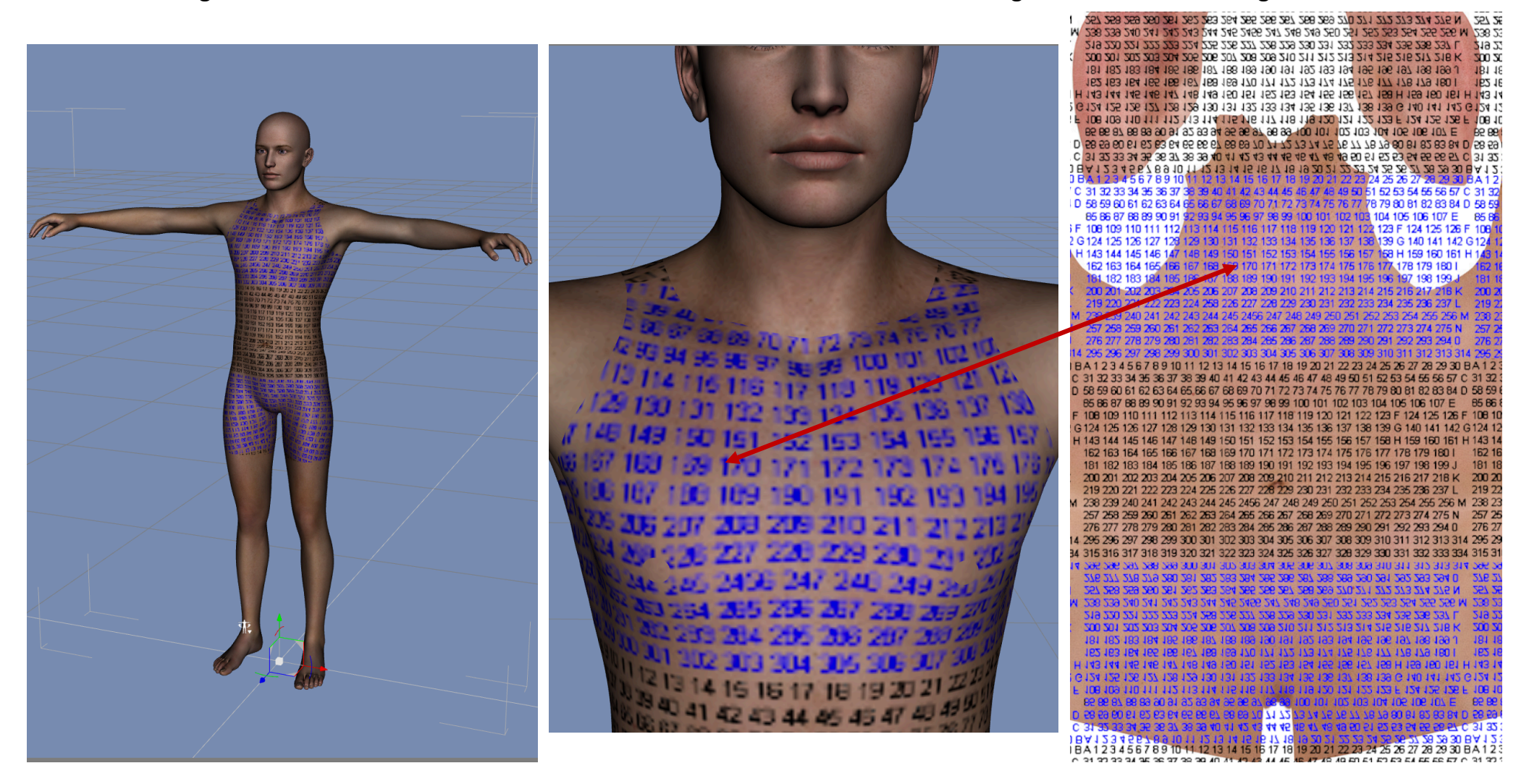

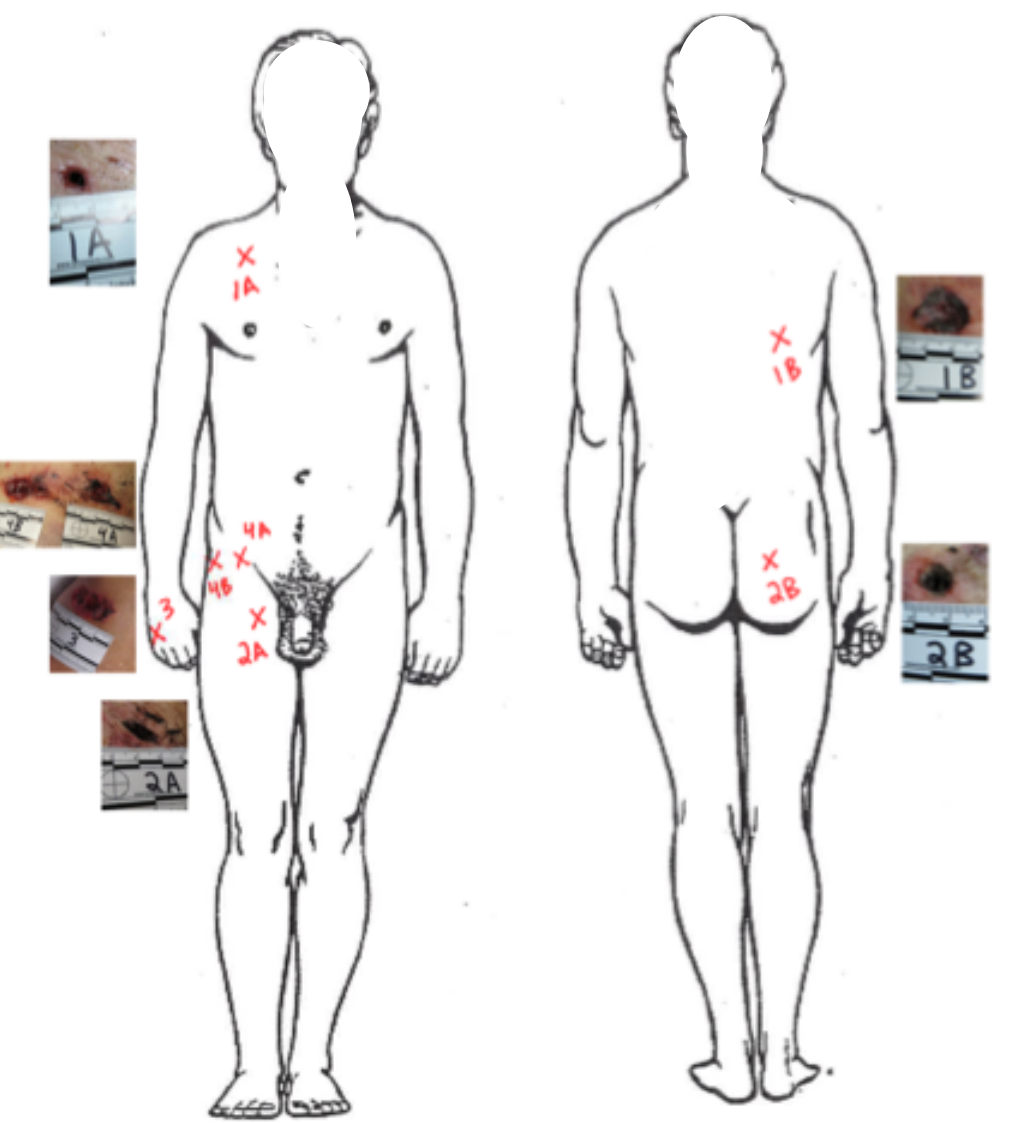

In Gimp<sup>®</sup> select a wound and copy it from evidence image.

Open m4jeremyrrtorsom\_ng-grid.xcf, Edit/PasteAsNewLayer/ Adjust wound size as needed: Layers/ScaleLayer/

Duplicate image. On the duplicate: Image/MergeVisibleLayersLayer/Stack/SelectNextLayerLayer/DeleteLayer

| 5 326 327 328 329 330 331 332 333      | 3 334 315 316 317 318 319 3    | 320 321 322 323 324     | 325 326 327 328 329 33     | 0 331 332 333 334 315     | 316 317 318 319 320 321 322 323 3                 |
|----------------------------------------|--------------------------------|-------------------------|----------------------------|---------------------------|---------------------------------------------------|
| 5 305 307 308 309 310 311 312 313      | 314 200 200 201 200 200 3      | PUC SUE 2UE 1UE 00      | 302 302 313 302 303 31     | 0311312313314 290         | 5 SUC 200 100 000 667 967 /67 967                 |
| HCZ CCZ ZCZ 1CZ 0CZ COZ COZ 107 0      |                                | 100 502 502 502 100     | 200 201 200 200 200 20     | 100 110 010 CCT 707 U     | TH THE THE TOO TOU TOU TOU TOUT                   |
| C 367 366 360 300 361 363 363 364      | 0 276 277 278 279 260          | 281 282 283 284 285     | 796 767 798 799 700 70     | 276 DA 202 203 204 0 276  | 272 278 279 280 381 282 283 384 2                 |
| 7 269 269 270 271 272 273 274 275      | 5 N 267 268 269 260 261 2      | ART 263 264 265 266     | 267 269 269 270 271 27     | 2 273 274 275 N 257       | 258 259 260 261 262 263 264 265 2                 |
| 48 249 250 251 252 253 254 255 25      | 56 M 238 239 240 241 242 2     | 243 244 245 2456 24     | 7 248 249 250 251 252 2    | 53 254 255 256 M 238      | 239 240 241 242 243 244 245 2456                  |
| 9 230 231 232 233 234 235 236 237      | L 219 220 221 222 223 3        | 224 225 226 227 228     | 229 230 231 232 233 23     | 14 235 236 237 L 219      | 220 221 222 223 224 225 226 227 2                 |
| 0 211 212 213 214 215 216 217 216      | 3 K 200 201 202 203 204 2      | 205 205 207 208 209     | 210 211 212 213 214 21     | 5 216 217 218 K 200       | 201 202 203 204 205 206 207 208 2                 |
| 1 192 193 194 195 196 197 198 199      | 1 001 101 102 102 101          | 00 101 100 103 100      | 191 192 193 194 195 19     | 0 131 130 133 1 101       | 1 G01 001 /01 001 C01 00 C01 701                  |
| 7 112 114 112 110 111 110 100          |                                |                         | 101 100 103 101 102 10     |                           | 100 100 100 100 100 100 100 100 100 1             |
| 2 173 174 175 176 177 178 179 180      | 162 163 164 166 166 1          | 163 169 169 170 171     | 172 173 174 175 176 17     | 7 178 179 180 1 162       | 163 164 166 166 167 169 169 170 1                 |
| 3 154 155 155 157 159 H 159 150 1      | 61 H 143 144 145 146 147 1     | 48 149 150 151 152      | 153 154 155 156 157 15     | 8 H 159 160 161 H 143     | 144 145 146 147 148 149 150 151 1                 |
| 4 135 136 137 138 139 G 140 141 1      | 142 G 124 125 126 127 128 1    | 29 130 131 132 133      | 134 135 136 137 138 13     | 9 G 140 141 142 G 124     | 125 126 127 128 129 130 131 132 1                 |
| 8 119 120 121 122 123 F 124 125 1      | 26 F 108 109 110 111 112 1     | 13 114 115 116 117      | 118 119 120 121 122 12     | 3 F 124 125 126 F 108     | 109 110 111 112 113 114 115 116 1                 |
| 100 101 102 103 104 105 106 107        | E 82 82 81 88 83 30 31 3       | 92 93 94 95 96 97 98    | 99 100 101 102 103 104     | 109 J08 J0/ E 89 F        | /6 96 96 to 56 26 L6 06 68 88 /8 99               |
| 13/4/5/6// /8/980818283                | 84 D 28 29 29 19 09 65 83 04 6 | L/ D/ 69 89 /9 99 99    | 121314151611181            | 890 BL 87 83 84 D 28 3    | 0/ 69 89 /9 99 99 49 F9 F9 19 09 69               |
| 00 00 00 00 00 00 00 00 00 00 00 00 00 | PL C 21 25 22 24 22 20 21 2    | PF CF 2F 1F 0F CC 00    | 40 40 41 40 40 00 01 0     | 10 0 10 00 00 00 00 00 00 |                                                   |
|                                        | 20 0 4 30 33 31 36 36 34 3     |                         | 10 10 20 21 22 20 24 2     | 1 E2 E1 EE EE E1 C 34 3   | 2 2 2 2 2 2 2 2 2 2 2 2 2 2 2 2 2 2 2 2           |
| 8 10 20 21 22 23 24 26 27 28 20        | 30 8 4 1 2 3 4 5 6 7 8 9 10    | 11 12 13 14 15 15 13    | 18 19 20 21 22 23 24 2     | 5 26 27 28 29 30 B A 1    | 234567891011121314151                             |
| 0 19 20 21 22 23 24 23 20 21 20 29     | 30 DA 12 3 4 5 6 7 6 9 10      | 11 12 13 14 15 16 1     | 10 19 20 21 22 23 24 2     | 0 20 21 20 20 30 0A 1     | 234567691011121314151                             |
| 3 45 47 48 49 56 51 52 53 54 55 56     | 57 C 31 32 33 34 35 36 37 -    | 38 39 40 41 42 43 44    | 45 46 47 48 49 50 51 5     | 2 53 54 55 56 57 U 31 .   | 32 33 34 35 36 37 36 38 40 41 42 43               |
| 27374757677787980818283                | 84 D 58 59 60 61 62 63 64 I    | 65 66 67 68 69 70 71    | 72 73 74 75 76 77 78 7     | 9 80 81 82 83 84 D 58 9   | 59 60 61 62 63 64 65 66 67 68 69 70               |
| 3 100 101 102 103 104 105 106 107      | E 85 86 87 88 89 90 91         | 92 93 94 95 96 97 98    | 99 100 101 102 103 10      | 4 105 106 107 E 85 I      | 86 87 88 89 90 91 92 9 <mark>3 94 95 96 97</mark> |
| 8 119 120 121 122 123 F 124 125 1      | 26 F 108 109 110 111 112       | 113 114 115 116 117     | 118 119 120 121 122 12     | 23 F 124 125 126 F 108    | 109 110 111 112 113 114 115 116 1                 |
| 4 135 136 137 138 139 G 140 141 1      | 142 G 124 125 126 127 128      | 129 130 131 132 133     | 134 135 136 137 138 13     | 9 G 140 141 142 G 124     | 125 126 127 128 129 130 131 132 1                 |
| 3 154 155 156 157 158 H 159 160 1      | E1 H 143 144 145 146 147       | 1/8 1/9 150 151 152     | 153 154 155 156 157 16     | 9 H 159 160 161 H 14      | 144 145 145 147 148 149 150 151                   |
| 0 170 174 175 175 177 170 170 100      | 100 100 100 101 100 140        | 140 140 100 101 102     | 170 170 171 175 176 177 17 | 7 179 170 100 101 11 14   |                                                   |
| 2 1/3 1/4 1/3 1/0 1/7 1/0 1/3 100      |                                |                         | 172 173 174 175 176 17     |                           |                                                   |
| 1 192 193 194 195 196 197 198 195      | 9 J 181 182 183 184 185        | 186 187 188 189 190     | 191 192 193 194 195 19     | 6 19/ 198 199 3 181       | 182 183 184 185 186 187 188 189 1                 |
| 0 211 212 213 214 215 216 217 216      | 3 K 200 201 202 203 204 3      | 205 206 207 208 209     | 210 211 212 213 214 21     | 15 216 217 218 K 200      | 201 202 203 204 205 206 207 208 2                 |
| 9 230 231 232 233 234 235 236 237      | 7 L 219 220 221 222 223 1      | 224 258 226 227 228     | 229 230 231 232 233 23     | 34 235 236 237 L 219      | 220 221 222 223 224 258 226 227 2                 |
| 48 249 250 251 252 253 254 255 25      | 56 M 238 239 240 241 242 1     | 243 244 245 2456 24     | 7 248 249 250 251 252 2    | 853 254 255 256 M 238     | 239 240 241 242 243 244 245 2456                  |
| 7 268 269 270 271 272 273 274 275      | 5 N 257 258 259 260 261 3      | 262 263 264 265 266     | 267 268 269 270 271 27     | 2 273 274 275 N 257       | 253 259 260 261 262 263 264 265 3                 |
| 6 287 288 289 290 291 292 293 29/      | 0 276 277 278 279 280 1        | 281 282 283 284 285     | 286 287 288 289 290 26     | 1 292 293 294 0 276       | 777 778 779 789 781 787 783 784 1                 |
| 5 206 207 209 200 210 211 212 213      | 314 005 005 007 009 000 1      | 200 201 202 200 204 200 | 200 200 200 200 200 20     | 0 211 212 213 212 214 202 | 207 200 200 200 201 202 203 204 2                 |
| 5 300 307 300 309 310 311 312 310      | 3 314 233 236 237 236 235 .    | 00 301 302 303 304      |                            | 0 311 312 313 314 295     | 230 257 230 259 300 301 302 303 3                 |
| 3 19 20 21 22 23 24 25 26 21 28 29     | 30 BA 1 2 3 4 5 6 7 6 9 10     | 11 12 13 14 15 16 1/    | 10 19 20 21 22 23 24 2     | 5 26 21 28 29 30 BAT      | 2345676910111213141516                            |
| 46 47 48 49 50 51 52 53 54 55 56 5     | 5/ 0 31 32 33 34 35 36 37 3    | 8 39 40 41 42 43 44     | 45 46 47 48 49 50 51 52    | 53 54 55 56 57 C 31 3     | 12 33 34 35 36 37 36 39 40 41 42 43               |
| 73 74 75 76 77 78 79 80 81 82 83 8     | B4 D 58 59 60 61 62 63 64 6    | 5.66 67 68 69 70 71     | 72 73 74 75 76 77 78 79    | 80 81 82 83 84 D 58 5     | 9 60 61 62 63 64 65 66 67 68 69 70                |
| 100 101 102 103 104 105 106 107 1      | E 85 86 87 88 89 90 91 9       | 2 93 94 95 96 97 98     | 99 100 101 102 103 104     | 105 106 107 E 85 6        | 6 87 88 89 90 91 92 93 94 95 96 97                |
| 3 119 120 121 122 123 F 124 125 12     | 26 F 108 109 110 111 112 1     | 13 114 115 116 117      | 118 119 120 121 122 12     | 3 F 124 125 126 F 108     | 109 110 111 112 113 114 115 116 1                 |
| 4 135 136 137 138 139 G 140 141 1      | 42 G 124 125 126 127 128 1     | 29 130 131 132 133      | 134 135 136 137 138 13     | 9 G 140 141 142 G 124     | 125 126 127 128 129 130 131 132 1                 |
| 3 154 155 156 157 158 H 159 160 1      | 51 H 143 144 145 146 147 1     | 48 149 150 151 152      | 153 154 155 156 157 15     | 8 H 159 160 161 H 143     | 144 145 146 147 148 149 150 151 1                 |
| 2 173 174 175 176 177 178 179 180      | 162 163 164 165 166 1          | 67 169 169 170 171      | 172 173 174 175 176 17     | 7 178 179 180 1 162       | 163 164 165 166 167 169 169 170 1                 |
| 1 100 100 104 105 106 107 100 100      | 1 101 102 103 104 105 100 1    | 00 100 100 100 100 100  | 101 100 100 100 106 10     | C 107 100 100 1 101       | 103 103 104 105 106 107 100 100 1                 |
| 1 192 193 194 195 196 197 198 199      | J 101 102 103 104 105 1        | 00 107 100 109 190      | 191 192 193 194 195 19     | 6 197 196 199 J 101       |                                                   |
| J 211 212 213 214 215 216 217 218      | IK 200 201 202 203 204 2       | 05 206 207 208 209      | 210 211 212 213 214 21     | 5215217218K 200           | 201 202 203 204 205 206 207 208 2                 |
| 3 230 231 232 233 234 235 236 237      | L 219 220 221 222 223 2        | 24 225 226 227 228      | 229 230 231 232 233 23     | 4 235 236 237 L 219       | 220 221 222 223 224 225 226 227 2                 |
| 48 249 250 251 252 253 254 255 25      | 6 M 238 239 240 241 242 2      | 43 244 245 2456 247     | 248 249 250 251 252 2      | 53 254 255 256 M 238      | 239 240 241 242 243 244 245 2456                  |
| 7 268 269 270 271 272 273 274 275      | N 257 258 259 260 261 2        | 62 263 264 265 266      | 267 268 269 270 271 27     | 2 273 274 275 N 257       | 258 259 260 261 262 263 264 265 2                 |
| 5 287 288 289 290 291 292 293 294      | 0 276 277 278 279 280 2        | 81 282 283 284 285      | 286 287 288 289 290 29     | 1 292 293 294 0 276       | 277 278 279 280 281 282 283 284 2                 |
| 5 306 307 309 309 210 311 312 313      | 314 205 206 207 208 200 3      | 00 301 302 303 304      | 305 306 307 308 309 31     | 0 311 312 313 314 295     | 296 297 298 299 300 301 302 303 3                 |
| 5 300 307 300 309 710 311 312 313      | 200 200 200 207 200 209 3      | 00 001 002 000 004      |                            | 0 001 012 010 014 200     | 340 347 340 340 300 301 302 303 3                 |
| 5 326 327 328 329 330 331 332 333      | 334 315 316 317 318 319 3      | 20 321 322 323 324.     | 325 326 327 328 329 33     | 0 331 332 333 334 315     | 310 317 310 319 320 321 322 323 3                 |

Wound is in proper location on torso skin. Export as: rename file to be identifiable to you.

. m4jeremyrrtorsom\_ng-wound1A.png

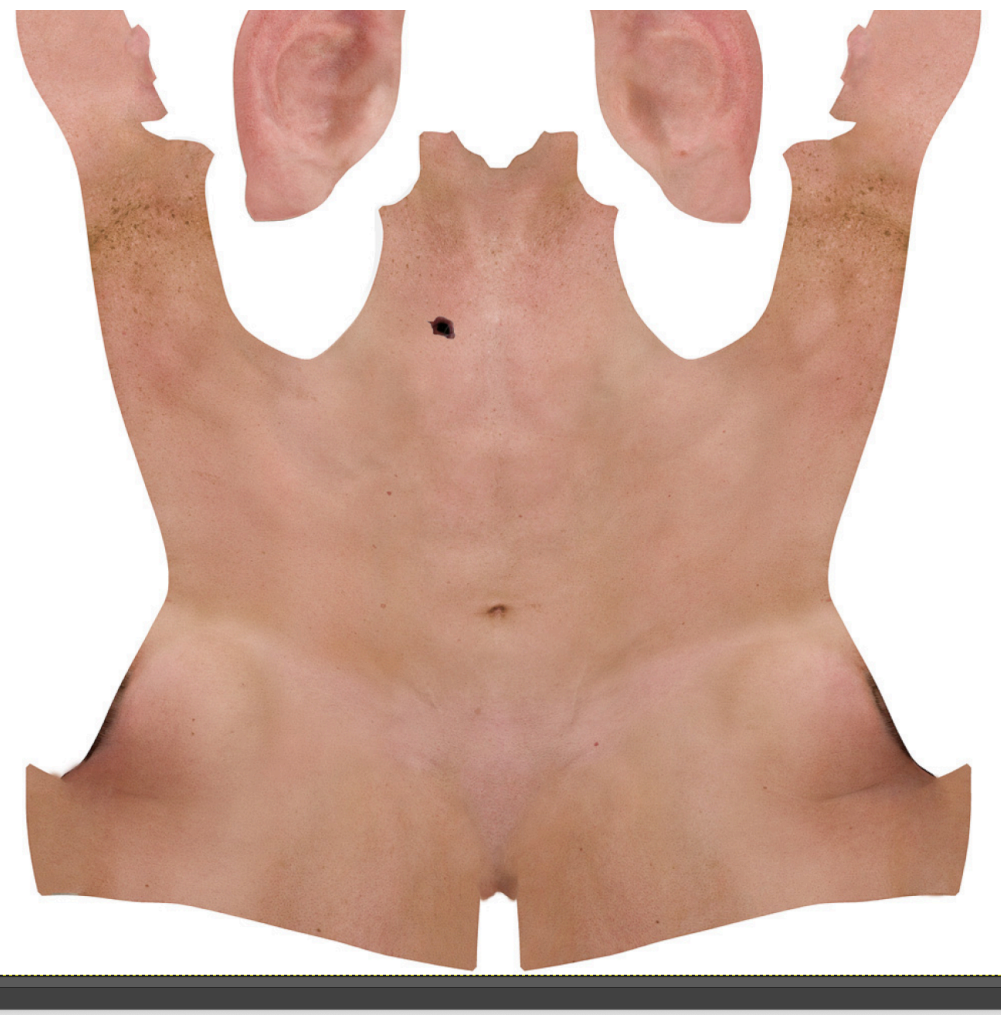

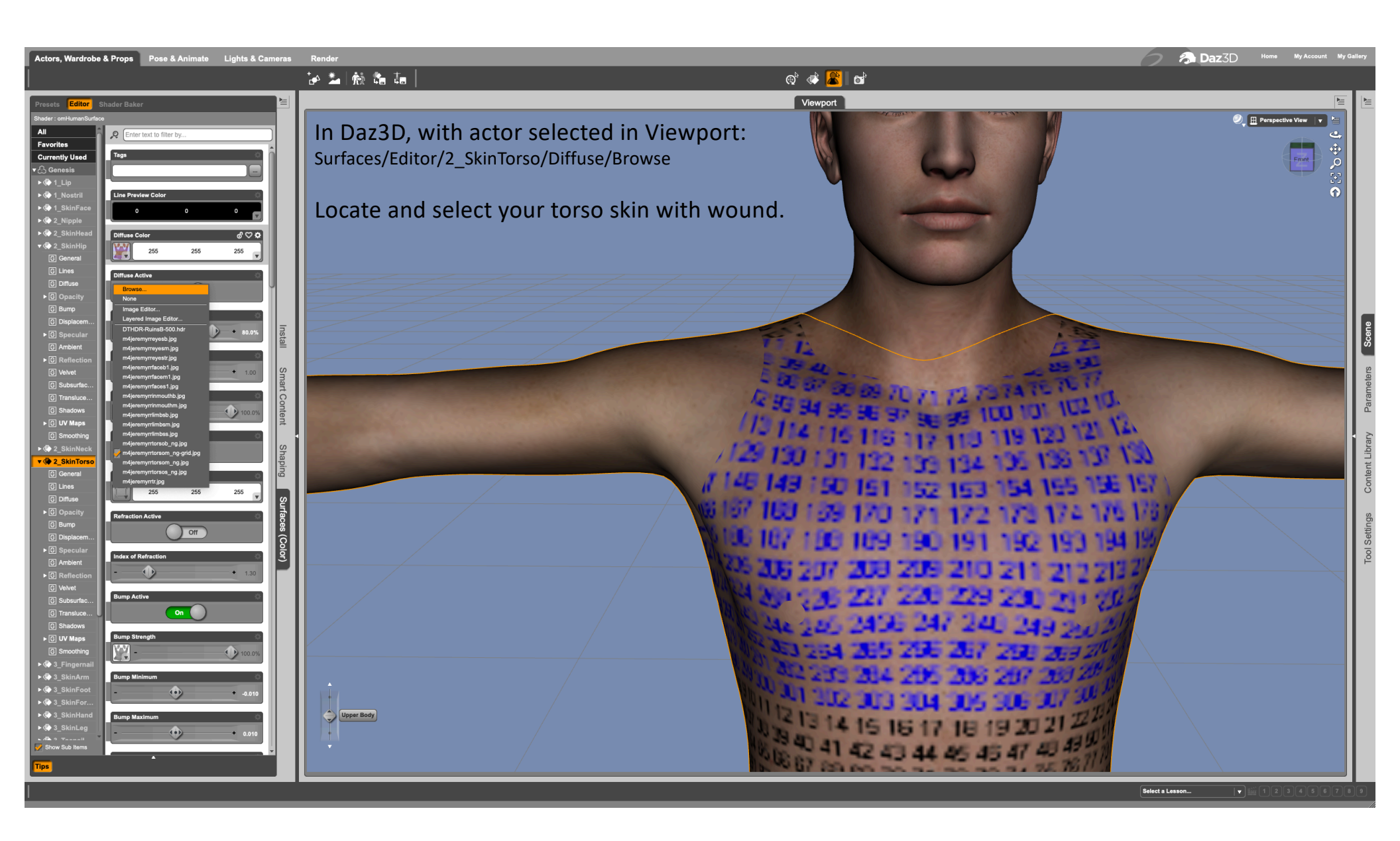

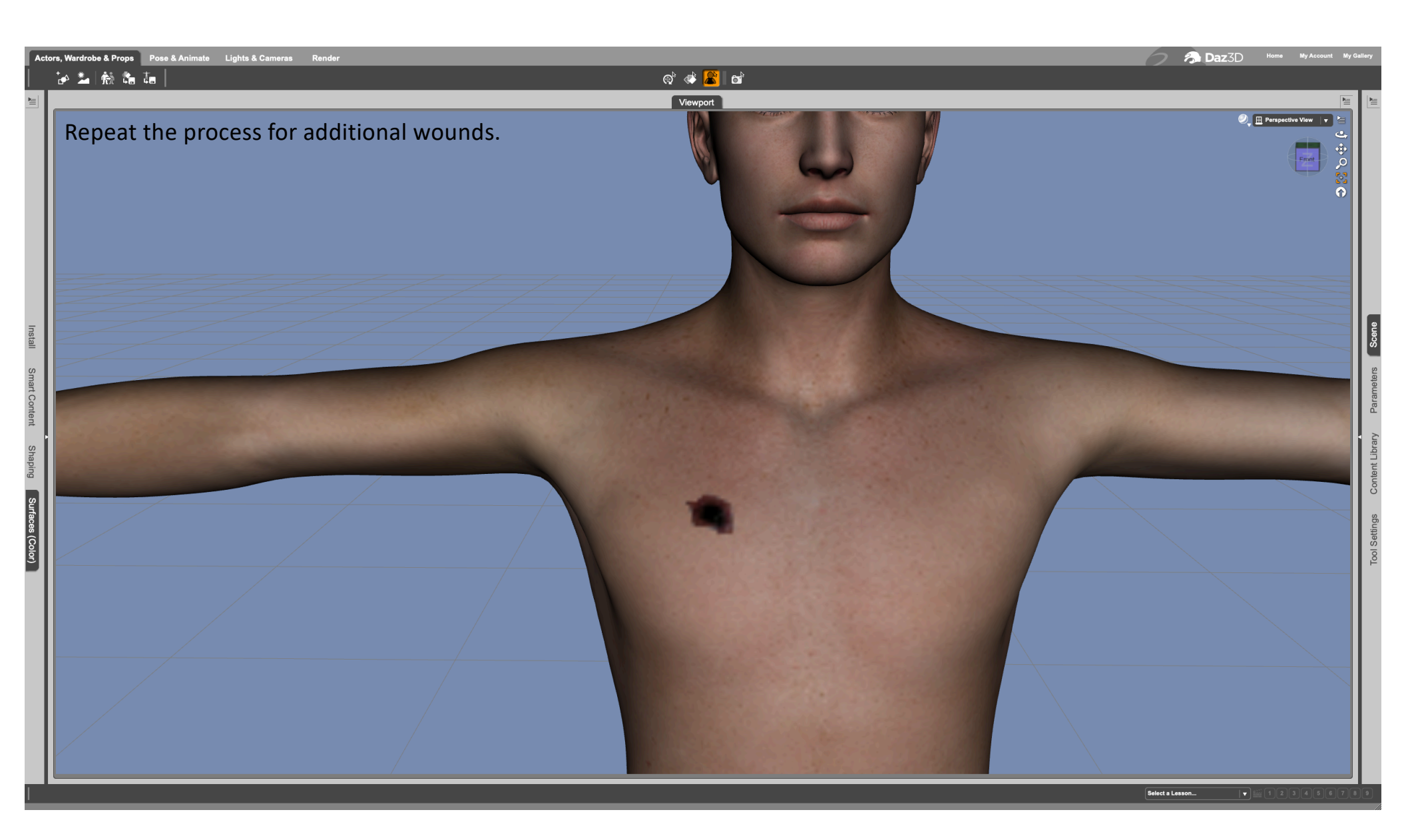